## 右クリックメニューの表示設定①

チャート上を右クリックしたときに表示されるメニュー一覧の表示/非表示の設定をすることができます。

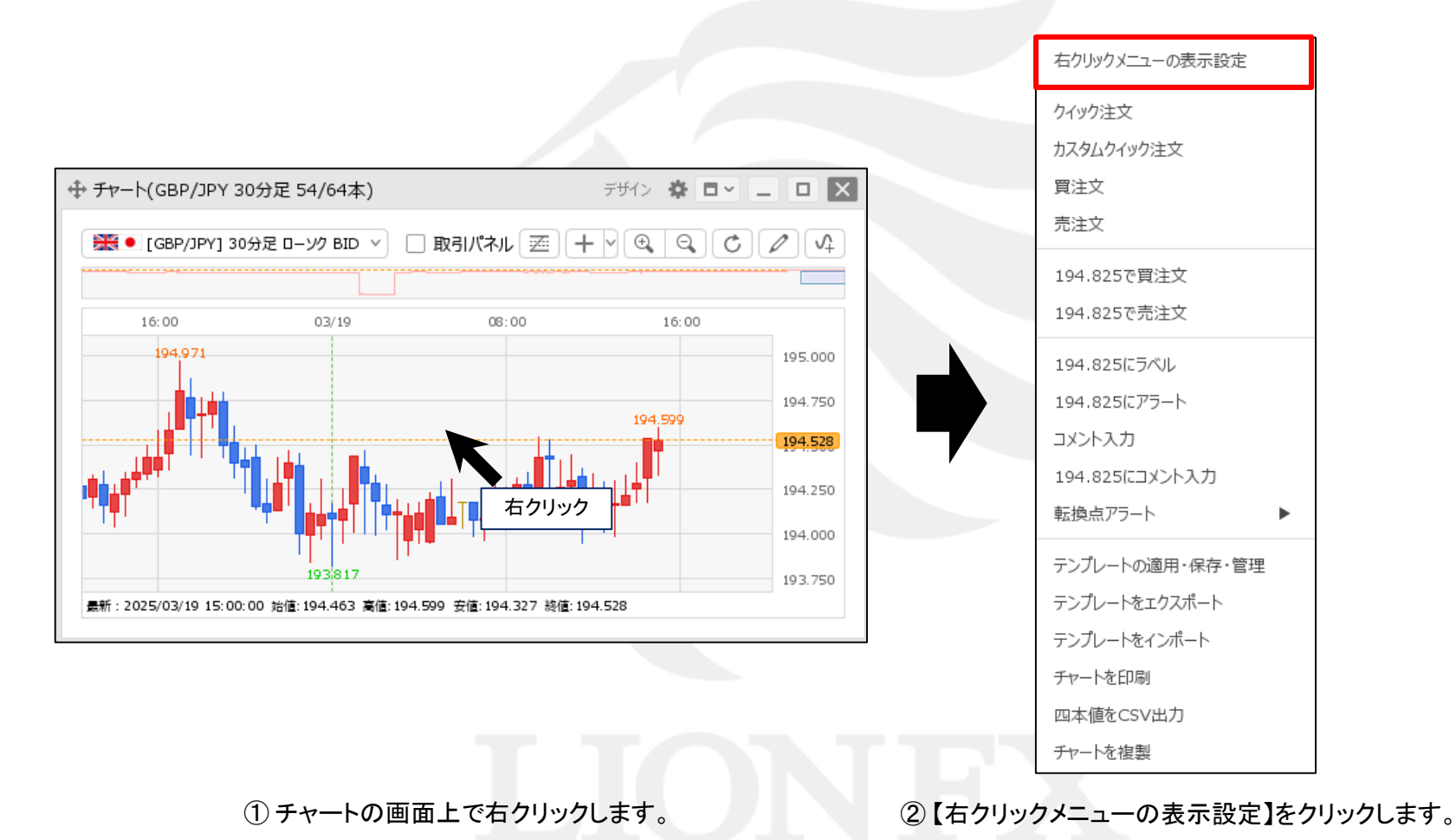

# 右クリックメニューの表示設定②

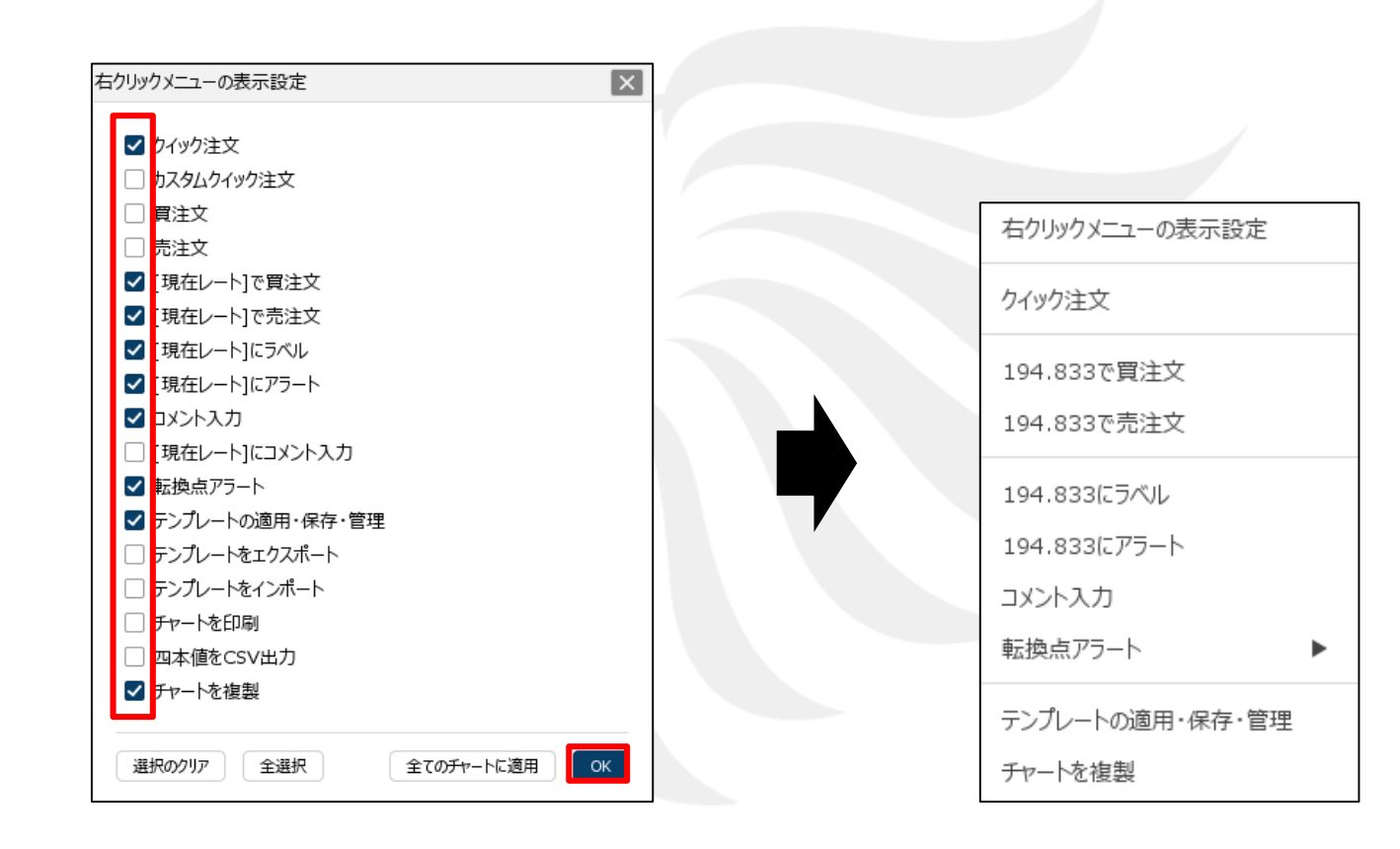

③ 右クリックメニューの表示設定画面が表示されました。 表示したい項目にチェックを入れ、【OK】ボタンをクリックします。 ④ チャートを右クリックすると、 設定した一覧が表示されました。

Þ

## 困った時は…

当社に対するご意見・ご質問・ご要望などがございましたら、下記の連絡先にて、お気軽にご連絡ください。

#### ▶電話でのお問い合わせ

0120-63-0727(フリーダイヤル)

06-6534-0708

(お客様からのご意見、ご要望にお応えできるように、お電話を録音させていただくことがあります。)

#### ▶FAXでのお問い合わせ

0120-34-0709(フリーダイヤル) 06-6534-0709

#### ▶E-mailでのお問い合わせ

E-mail: info@hirose-fx.co.jp

### ▶お問い合わせフォームでのお問い合わせ https://hirose-fx.co.jp/form/contact/